## How to Place a Stop Payment Online

The following information describes how to place a stop payment on a **check**. To place a stop payment for an ACH item, please visit your local branch or contact or Customer Service team.

Log into online banking at <a href="https://my.texasgulfbank.com/login">https://my.texasgulfbank.com/login</a>

Click on the account tile that the check was written from.

| Hi the                           | re!             |              |               |             |                         |                |
|----------------------------------|-----------------|--------------|---------------|-------------|-------------------------|----------------|
| Accounts<br>Test Accour<br>x0082 | ıt 1            |              |               | \$4<br>Ava  | <b>14.99</b><br>ailable | Texas<br>x0090 |
| <b>C</b><br>Transfer             | S<br>Pay a bill | рау a person | +)<br>Message | eStatements |                         |                |

Click on the Stop payments tile.

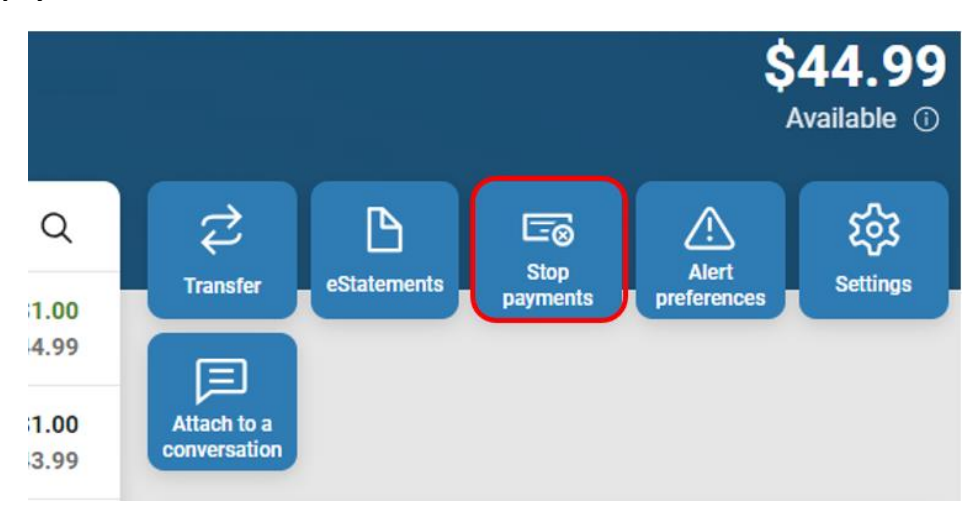

To add a new Stop payment, click on the + in the right corner or the + **Stop Payment** in the middle of the screen.

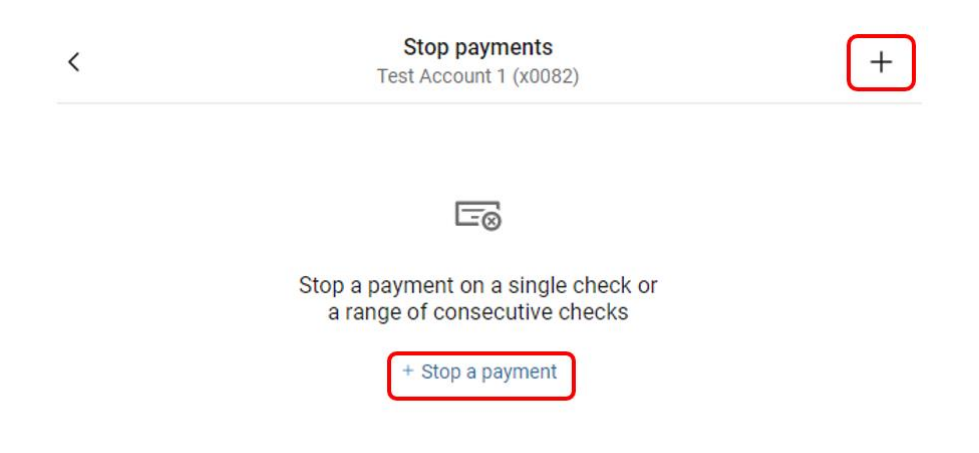

Select **A single check** if there is only one item to place a Stop payment on.

| <      | Stop payments<br>Test Account 1 (x0082)                                    |  |
|--------|----------------------------------------------------------------------------|--|
| What d | o you want to stop?                                                        |  |
|        | A single check<br>Stop a single check from being cashed.                   |  |
| ē      | A range of checks<br>Stop a consecutive range of checks from being cashed. |  |

Fill in the required information, then click on **Select Reason** to advance to the next screen.

| <                                         | Stop payments<br>Test Account 1 (x0082) |   |
|-------------------------------------------|-----------------------------------------|---|
|                                           |                                         |   |
| Check #                                   |                                         |   |
| Check amount                              |                                         |   |
| Enter "0" if unknown or if it does not ap | pply.                                   |   |
| Check date<br>Select                      |                                         | > |
| Payee                                     |                                         |   |
| Reason<br>Select                          |                                         | > |
|                                           | Submit                                  |   |

## Select the reason for Stop payment.

| <                        | Stop payments<br>Test Account 1 (x0082) |  |
|--------------------------|-----------------------------------------|--|
| Lost                     |                                         |  |
| Stolen                   |                                         |  |
| Destroyed                |                                         |  |
| Not endorsed             |                                         |  |
| Certified                |                                         |  |
| Disputed                 |                                         |  |
| Returned merchandise     |                                         |  |
| Stopped/canceled service |                                         |  |
| Other                    |                                         |  |

You will be taken back to the Stop payments screen. Click **Submit** to complete the Stop payment.

| <                                          | Stop payments<br>Test Account 1 (x0082) |   |
|--------------------------------------------|-----------------------------------------|---|
| Check #                                    |                                         |   |
| Check amount                               |                                         |   |
| Enter "0" if unknown or if it does not app | oly.                                    |   |
| Check date                                 |                                         |   |
| Select                                     |                                         | > |
| Payee                                      |                                         |   |
| Reason                                     |                                         |   |
| Loot                                       |                                         | > |

\*If "Other" is selected for the reason of the Stop payment, you will be prompted to enter the details before submitting\*

If there are multiple checks to place a Stop payment on, select **A range of checks** and utilize the process listed above.

| <      | Stop payments<br>Test Account 1 (x0082)                                    |  |
|--------|----------------------------------------------------------------------------|--|
| What d | do you want to stop?                                                       |  |
|        | A single check<br>Stop a single check from being cashed.                   |  |
|        | A range of checks<br>Stop a consecutive range of checks from being cashed. |  |

\*A range of checks is commonly used when a book or box of checks has been lost, stolen or destroyed\*